## eQuilibra

## Nota di credito elettronica semplificata TD08

Prima dell'introduzione dell'obbligo di fattura elettronica, la nota di credito di sola Iva emessa a seguito di chiusura della procedura di fallimento, veniva compilata indicando esclusivamente l'Iva da recuperare. Ad oggi, l'invio allo Sdi di un documento con imponibile zero comporta lo scarto del file ed è possibile farlo seguendo una procedura "semplificata", come chiarisce l'Agenzia delle entrate, con la risposta alla Faq n. 96 del 19.07.2019.

Il documento in formato elettronico da inviare ad SDI ha la particolarità di avere il **<Tipo Documento>TD08**.

|     |             | A1               | - ()           | $f_{x}$      | Fatture B       | 2B in forma      | semplificata (ex art. 2   |
|-----|-------------|------------------|----------------|--------------|-----------------|------------------|---------------------------|
| 1   | A B         | C D E            | F              | G            | Н               | К                |                           |
| 127 | <b>RF18</b> | Altro            |                |              |                 |                  |                           |
| 128 | <b>RF19</b> | Regime forfetta  | ario (art.1, c | 54-89, L.    | 190/2014)       | 120              |                           |
| 129 |             |                  |                |              |                 | <                | TipoDocumento>            |
| 130 | <b>TD07</b> | fattura semplifi | cata           |              |                 |                  |                           |
| 131 | <b>TD08</b> | nota di credito  | semplificata   | 92           |                 |                  |                           |
| 132 | TD09        | nota di debito s | emplificata    |              | - 0.            |                  |                           |
| 133 |             |                  |                |              |                 |                  | <tiponatura></tiponatura> |
| 134 | N1          | escluse ex art.  | 15 del DPR     | 633/72       |                 |                  |                           |
| 135 | N2.1        | non soggette a   | d IVA ai ser   | nsi degli ar | t. da 7 a 7-se  | pties del D.P.R. | n. 633/72                 |
| 136 | N2.2        | non soggette -   | altri casi     |              |                 |                  |                           |
| 137 | N3.1        | non imponibili - | esportazion    | ii           |                 |                  |                           |
| 138 | N3.2        | non imponibili - | cessioni int   | racomunita   | rie             |                  |                           |
| 139 | N3.3        | non imponibili - | cessioni ve    | rso San Ma   | arino           |                  |                           |
| 140 | N3.4        | non imponibili - | operazioni a   | assimilate a | alle cessioni a | ll'esportazione  |                           |
| 141 | N3.5        | non imponibili - | a seguito di   | dichiarazi   | oni d'intento   |                  |                           |
| 142 | N3.6        | non imponibili - | altre operaz   | zioni che n  | on concorron    | o alla formazion | ne del plafond            |
| 143 | N4          | esenti           | (h.            | _            |                 |                  | 631                       |
| 144 | N5          | regime del mar   | gine / IVA no  | on esposta   | in fattura      | P                | nr                        |

Prima di emettere la nota di credito semplificata occorre codificare una causale contabile apposita (C 1-6) come nell'esempio che segue:

| 👰 Causali | di Contabilita' - 97                                              |                                |  |  |  |  |  |  |  |  |  |
|-----------|-------------------------------------------------------------------|--------------------------------|--|--|--|--|--|--|--|--|--|
| CONT      | ABILITA                                                           |                                |  |  |  |  |  |  |  |  |  |
|           |                                                                   |                                |  |  |  |  |  |  |  |  |  |
|           | Codice Causale 0131                                               |                                |  |  |  |  |  |  |  |  |  |
| 1         | Descrizione                                                       | N.C.SEMPLIFICATA TD08          |  |  |  |  |  |  |  |  |  |
|           | Appartenenza                                                      | C Tipo Documento 8             |  |  |  |  |  |  |  |  |  |
|           | Forza <tipodocu< td=""><td>mento&gt; su file XML</td></tipodocu<> | mento> su file XML             |  |  |  |  |  |  |  |  |  |
| 1         | Descr.reg.IVA                                                     |                                |  |  |  |  |  |  |  |  |  |
|           | Verifica IVA                                                      | N                              |  |  |  |  |  |  |  |  |  |
|           | Codice Partita                                                    | 100500000 MASTRO CLIENTI D/A)A |  |  |  |  |  |  |  |  |  |
|           | Codice Controp.                                                   | 400101001 RICAVI               |  |  |  |  |  |  |  |  |  |
| 1         | Rif. contratto                                                    | N Cau. controp. Sezione IVA 0  |  |  |  |  |  |  |  |  |  |

## eQuilibra

A seguito delle precisazioni dell' Agenzia Entrate del 18 dicembre 2020, l'invio della nota di credito elettronica semplificata, deve riportare il **TAG 2.1.2 <Dati Fattura Rettificata>.** 

Per inserire tali informazioni è necessario, in fase di **emissione documenti (V 2-1-1/V 2-5-1/V 2-5-2)**, agganciare la partita della fattura da rettificare.

Selezionare come tipo documento "Nota di credito", inserire la causale contabile della nota di credito semplificata nel nostro esempio "**0131**" e il codice del cliente.

Dopo aver impostato il codice cliente, il programma attiva un messaggio che richiede se si vuole visualizzare l'elenco delle partite aperte per agganciare la partita della fattura alla nota di credito.

| Inserimento                                                 | Nota di credito                                                           | Inserire il Cliente.                                   |               |
|-------------------------------------------------------------|---------------------------------------------------------------------------|--------------------------------------------------------|---------------|
| Rif.Int.                                                    | Sezione 1                                                                 | Data 🔒 04-10-21                                        |               |
| Caus.Cont. 0131<br>Causale                                  | N.C.SEMPLIFICATA TD08                                                     | Cliente 00784 CLIENTE NOTA CREDITO SEMPLIFICATA        |               |
| Deposito                                                    | Q Scade                                                                   | nzario                                                 | ×             |
| Prov./dest.                                                 | . 0                                                                       | Visualizzare l'elenco delle partite aperte nello scade | enzario?      |
| Cessione awenut<br>N.credito relativa a<br>Documento defini | ta nel periodo IVA precedente<br>a fattura di esercizi precedenti<br>tivo | BA                                                     |               |
| Dettagli                                                    | Dati commerciali                                                          |                                                        | <u>Si N</u> o |

Rispondere **SI** per attivare la videata e collegare le fatture emesse al cliente, per visualizzarle click destro sulla colonna "Fattura collegata".

| Q Emissione bolle - 1306                       | 👰 Emissione bolle - 1306                                 | ×    |
|------------------------------------------------|----------------------------------------------------------|------|
| Fattura rettificata                            | Partite in scadenzario:                                  | 2 P+ |
| ▲ ¥ 7 1 E                                      | ▲ 💕 🍸 🚰 🛃 🛛 Solo aperte                                  |      |
| Fattura collegata Elementi rettificati         | anno protocollo Importo S valuta Num. doc. Data doc.     |      |
|                                                | ▶ 21 346 305000.00 D 346 01-10-21                        |      |
|                                                |                                                          |      |
|                                                |                                                          |      |
| A I                                            |                                                          |      |
|                                                |                                                          |      |
| N                                              | (Doppio click / Invio o F10 per selezionare la partita ) |      |
| (Click destro sulla riga "Fattura collegata" p | er visualizzare l'elenco delle partite)                  |      |

Per collegare la fattura :

- doppio click con tasto sinistro del mouse oppure,
- Invio sulla riga oppure,
- F10

E' possibile visualizzare anche le partite già incassate togliendo la spunta nel campo "Solo aperte".

## eQuilibra

Prima di confermare è obbligatorio indicare, nella colonna **Elementi rettificati**, anche le specifiche degli elementi oggetto di rettifica (es.Iva). Il campo è alfanumerico.

| Q Emissione boll   | e - 1306                                             | ×                |  |  |
|--------------------|------------------------------------------------------|------------------|--|--|
| Fattura ret        | tificata                                             |                  |  |  |
| ▲ ¥ 7 6            | E                                                    |                  |  |  |
| Fattura collega    | ata Elementi rettificati                             | <u> </u>         |  |  |
| 21 346             | IVA                                                  |                  |  |  |
|                    |                                                      |                  |  |  |
| H                  |                                                      |                  |  |  |
| F                  |                                                      |                  |  |  |
|                    |                                                      | *                |  |  |
| (Click destro sull | a riga "Fattura collegata" per visualizzare l'elenci | o delle partite) |  |  |

Come da specifiche tecniche dell'Agenzia delle Entrate è possibile rettificare, con la nota di credito semplificata, una sola fattura.

Dopo aver inserito i dati confermare con F10.

Proseguire con l'inserimento della nota di credito mettendo l'imponibile per poter eseguire il calcolo dell'iva e il codice dell'iva da recuperare, nel nostro esempio codice 0022 iva al 22%.

Il programma avendo impostato la causale contabile nota di credito semplificata TD08 manterrà solo l'iva, come da esempio riportato.

| odifica Not                                                                                                    | a di credito 21                                                                                                    | 1012                |                   |                   |                                                |            |            |                                      |                             |                              | <u>a</u> 1   |              |                                   | 1          |   |
|----------------------------------------------------------------------------------------------------|----------------------------------------------------------------------------------------------------|---------------------|-------------------|-------------------|------------------------------------------------|------------|------------|--------------------------------------|-----------------------------|------------------------------|--------------|--------------|-----------------------------------|------------|---|
| if.Int. 211012                                                                                                    | Sezione 1                                                                                                    | ]                   |                   | Dat               | a 🔒                                            | 05-10-21   |            |                                      |                             |                              |              |              |                                   |            |   |
| lltimo prezzo                                                                                                    | 0.000                                                                                                    |                     |                   | Clie              | Cliente 00784 CLIENTE NOTA CREDITO SEMPLIFICAT |            |            |                                      |                             |                              |              |              |                                   |            |   |
|                                                                                                    |                                                                                                    |                     |                   | Rif.0             | Ord.esterno                                    |            |            | del                                  |                             | NR.BA                        |              |              |                                   |            |   |
|                                                                                                    | Teorico                                                                                                    | Giac                | enza              | Nur               | n. prog.                                       | 5          |            | del                                  | 05-10-21                    | 1                            | Num. fatt.   | 00           | 0005                              |            |   |
| ag.centrale                                                                                                    | 0.000                                                                                                    |                     | 0.000             | 0                 |                                                |            |            |                                      |                             |                              |              |              |                                   |            |   |
| ] Cessione awenu<br>] N.credito relativa<br>] Documento defin                                                                                                    | ita nel periodo IVA precede<br>a fattura di esercizi preced<br>itivo                                                        | nte<br>Ienti        |                   |                   |                                                |            |            |                                      |                             |                              | Ult.prz.cons | siglio       |                                   |            |   |
|                                                                                                    |                                                                                                    |                     |                   |                   |                                                |            |            |                                      |                             |                              |              |              |                                   |            |   |
| Dettagli                                                                                                    | Dati commerciali                                                                                                    | Tra                 | asporto           | 0                 | Spese e                                        | totali iva | Scheda tra | sporto                               |                             | Scheda                       | i tecnica    | C            | )pzioni (e                        | Quilibra ) | ) |
| Dettagli<br>By 7 f= E                                                                                                    | Dati commerciali                                                                                                    | Tra                 | asporto           | 0                 | Spese e                                        | totali iva | Scheda tra | sporto                               | %                           | Scheda                       | i tecnica    | c            | pzioni (e                         | Quilibra ) |   |
| Dettagli        Dettagli       Image: Constraint of the second second seco | Dati commerciali                                                                                                    | Tra                 | asporto<br>UM Qua | antità P          | Spese e                                        | totali iva | Scheda tra | sporto<br>:c. Valo                   | %<br>pre totale             | Scheda<br>J<br>Valore d      | i tecnica    | C<br>SM Scor | opzioni (e                        | Quilibra ) |   |
| Dettagli  Dettagli  Articolo Descrizio  Emesso                                                                                                    | Dati commerciali                                                                                                    | Tra<br>Ita per      | UM Qua            | antità P          | Spese e                                        | totali iva | Scheda tra | sporto<br>:c. <b>Valo</b><br>00 30:  | %<br>pre totale             | Scheda<br>(<br>Valore d<br>3 | a tecnica    | SM Scol      | opzioni (e<br>Into Aliqu<br>0022  | Quilibra ) |   |
| Dettagli                                                                                                    | Dati commerciali                                                                                                    | ta per li<br>tare n | UM Qua            | antità P          | Spese e                                        | totali iva | Scheda tra | sporto<br>cc. Valo                   | %<br>ore totale             | Scheda<br>Valore d<br>3      | a scontare   | SM Scor      | opzioni (e<br>Into Aliqu<br>0022  | Quilibra ) |   |
| Dettagli                                                                                                    | Dati commerciali                                                                                                    | ta per li<br>tare n | UM Qui            | antità P          | Spese e                                        | totali iva | Scheda tra | sporto<br>c. Valo                    | %<br>ore totale<br>5000.000 | Scheda<br>Valore d<br>3      | a scontare 3 | SM Scot      | opzioni (e<br>Into Aliqui<br>0022 | Quilibra ) |   |
| Dettagli                                                                                                    | Dati commerciali  Dati commerciali  Nota di credito semplifica bi va come pratica fallimen bi xx/xx/xxxxx  1.000 Imponibile | ta per li<br>tare n | UM Qui            | antità P<br>1.000 | Spese e                                        | totali iva | Scheda tra | sporto<br>c. Valo<br>00 309<br>67100 | %<br>pre totale<br>5000.000 | Scheda<br>Valore d<br>3      | a scontare   | SM Scor      | opzioni (e<br>nto Aliqu<br>0022   | Quilibra ; |   |

Attenzione!! In fase di conferma della Nota di Credito si attiverà il messaggio "Cessione avvenuta nel periodo Iva precedente" rispondere NO.

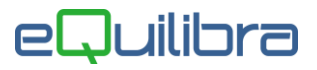

I dati della nota di credito saranno poi riportati nel file xml.

| Q Zoom del campo CONTENUTO_FILE_XML (sola lettura)                                                             | ×     |
|----------------------------------------------------------------------------------------------------|-------|
|                                                                                                    | Į.    |
| <divisa>EUR</divisa>                                                                                           | ^     |
| <data>2021-10-05</data>                                                                                        |       |
| <numero>000005</numero>                                                                                        |       |
|                                                                                                    |       |
| <datifatturarettificata></datifatturarettificata>                                                              |       |
| <numerofr>346</numerofr>                                                                                       |       |
| <datafr>2021-10-01</datafr>                                                                                    |       |
| <elementirettificati>IVA</elementirettificati>                                                                 |       |
|                                                                                                    |       |
|                                                                                                    |       |
| <datibeniservizi></datibeniservizi>                                                                            |       |
| <descrizione>Emesso Nota di credito semplificata per recupero iva come pratica</descrizione>                   |       |
| fallimentare n xxxxxx del xx/xx/xxxx                                                                           |       |
| <importo>67100.00</importo>                                                                                    |       |
| <datilva></datilva>                                                                                            |       |
| <aliguota>22.00</aliguota>                                                                                     |       |
|                                                                                                    |       |
|                                                                                                    |       |
| <allegati></allegati>                                                                                          |       |
| <nomeattachment>2021001N000005.zip</nomeattachment>                                                            |       |
| <attachment></attachment>                                                                                      |       |
| UEsDBBQAAAAIAMRwRVM9bHzBYocCACwAgASAAAAMiAvMTAwMU4wMDAwMDUuUE                                                  | RG7F  |
| wFWFTduh5AAakBBKRBQEG6kQaRlu4WCenuVgRLWkC6S7pLBOIO6e7uGoa7+et4fn/vPfc+97I5                                     | BhazZ |
| and a second second second second second second second second second second second second second second second | Prole |